## 個人インターネットバンキング トークン交換手順

ログイン画面を表示してください。

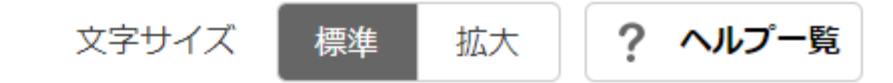

? この画面のヘルプ

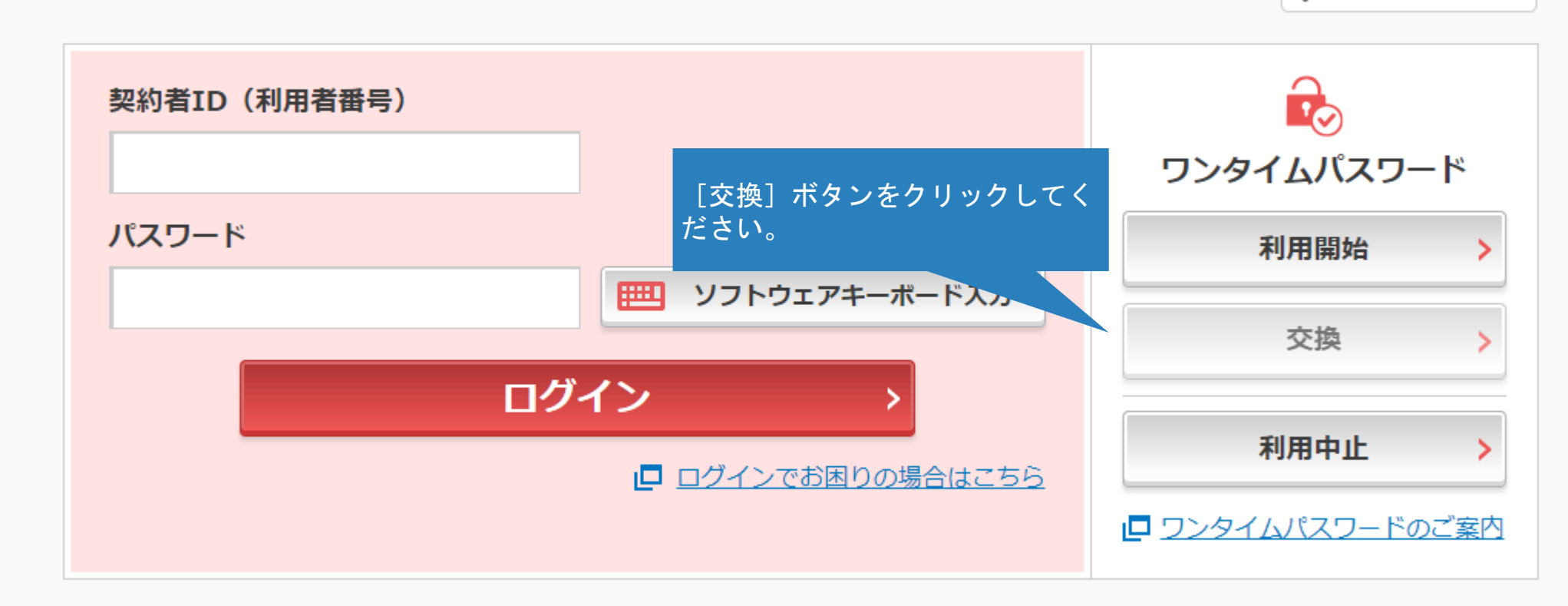

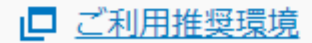

A からに 3 わ へ の登録
※ Internet Explorerのみ対応

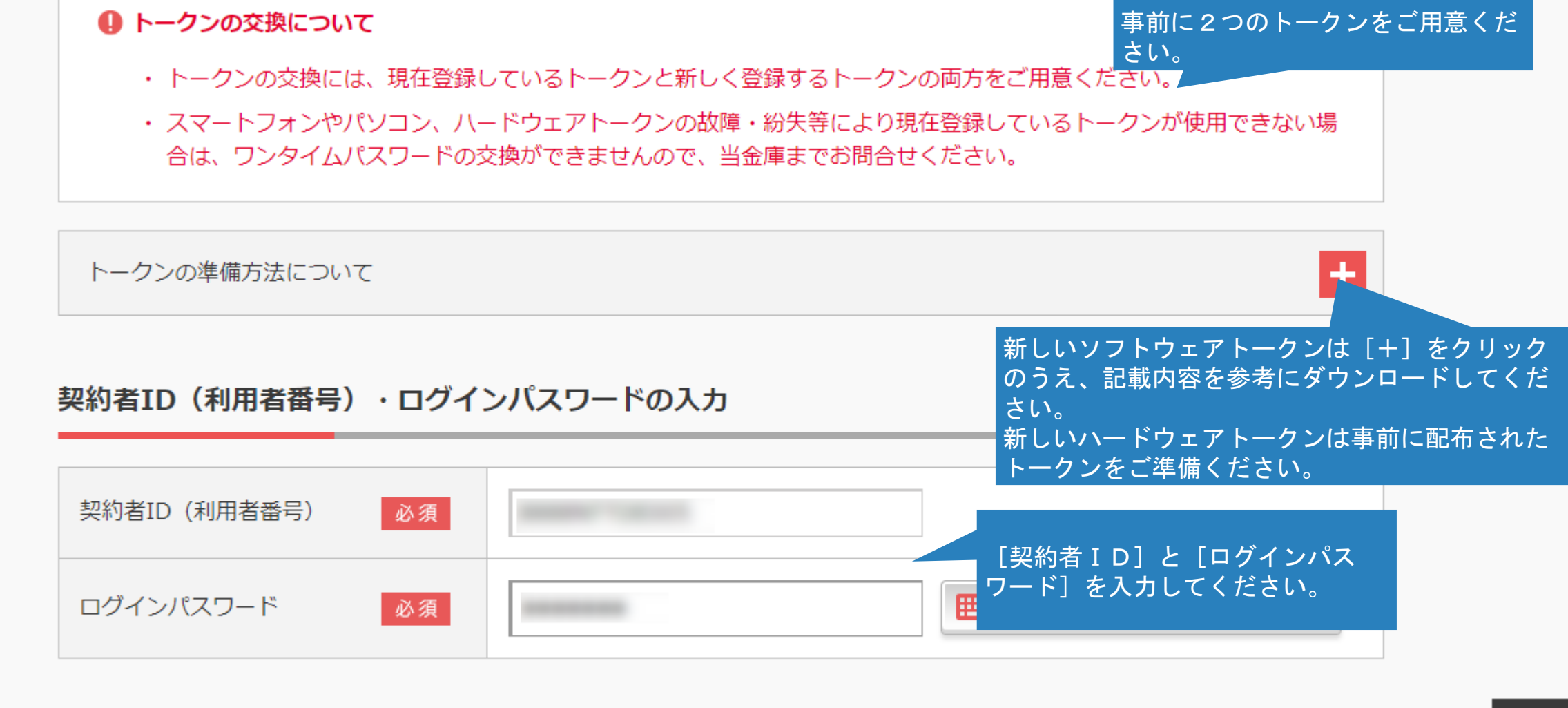

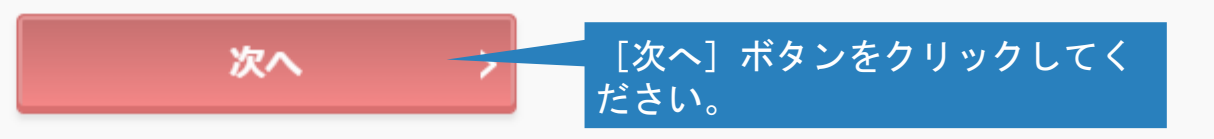

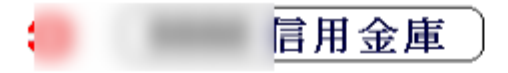

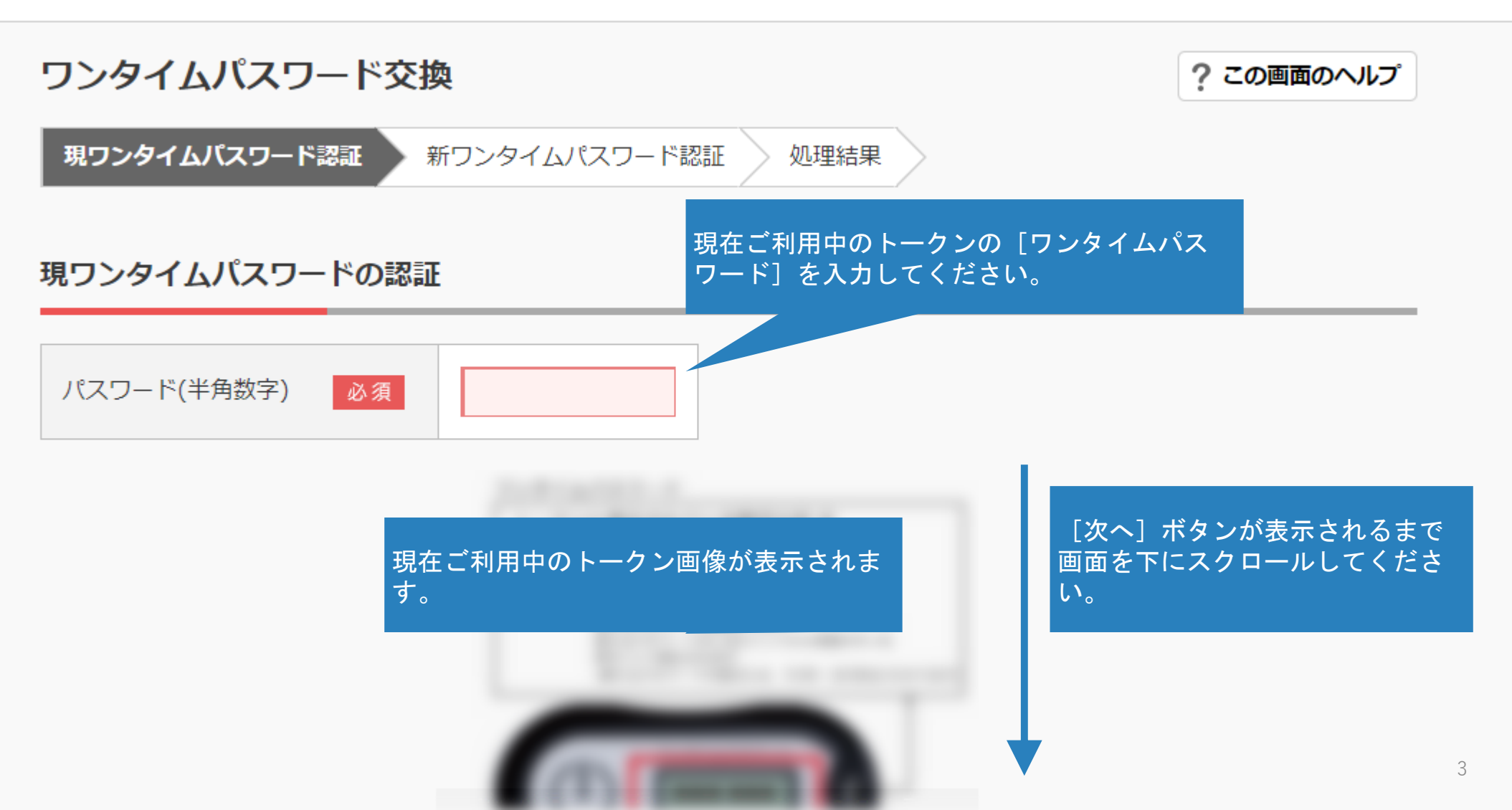

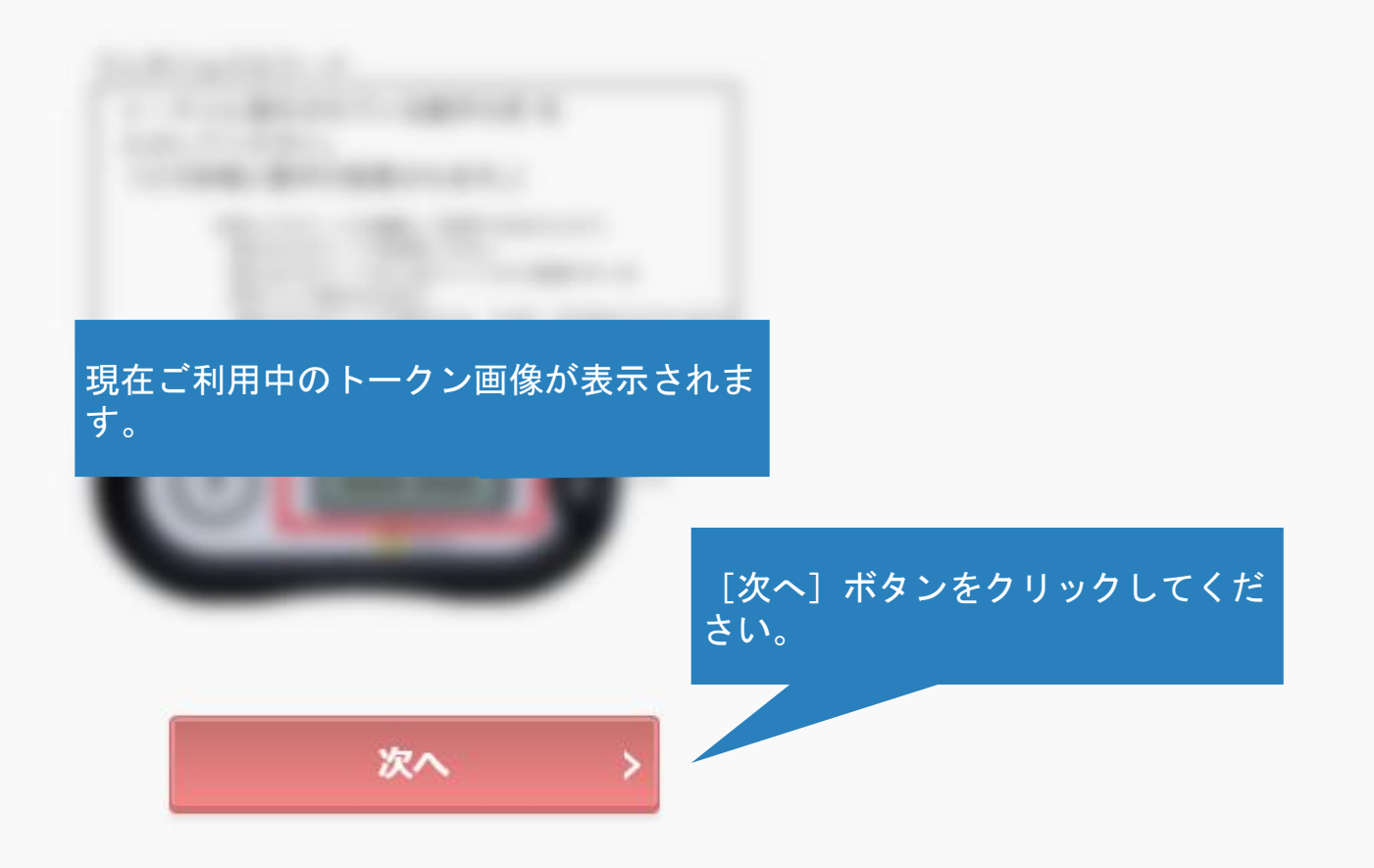

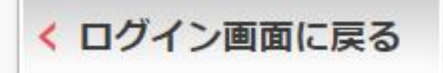

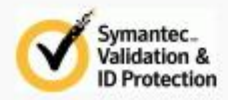

へ ペー: 先頭

4

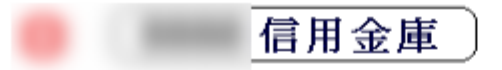

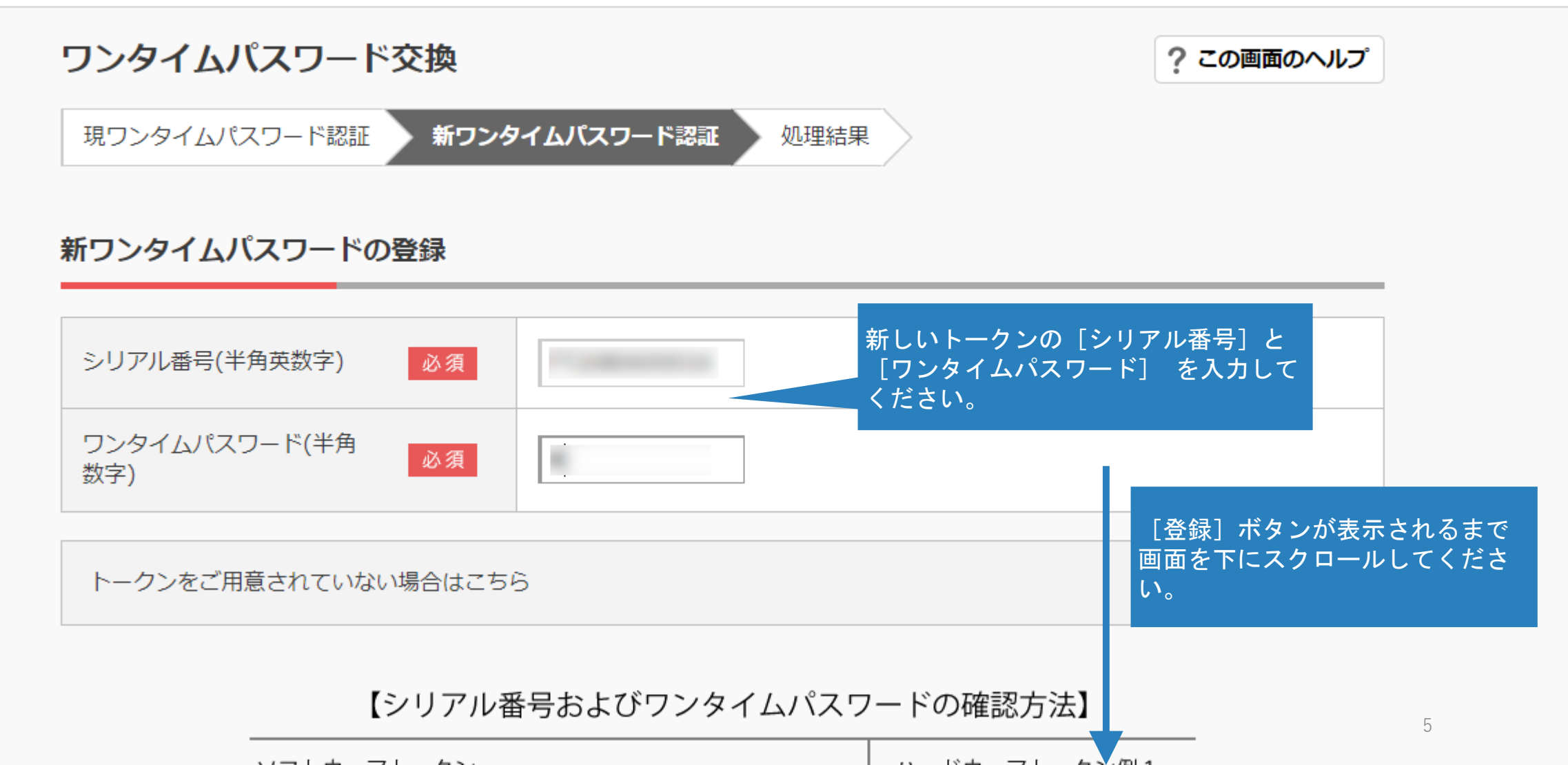

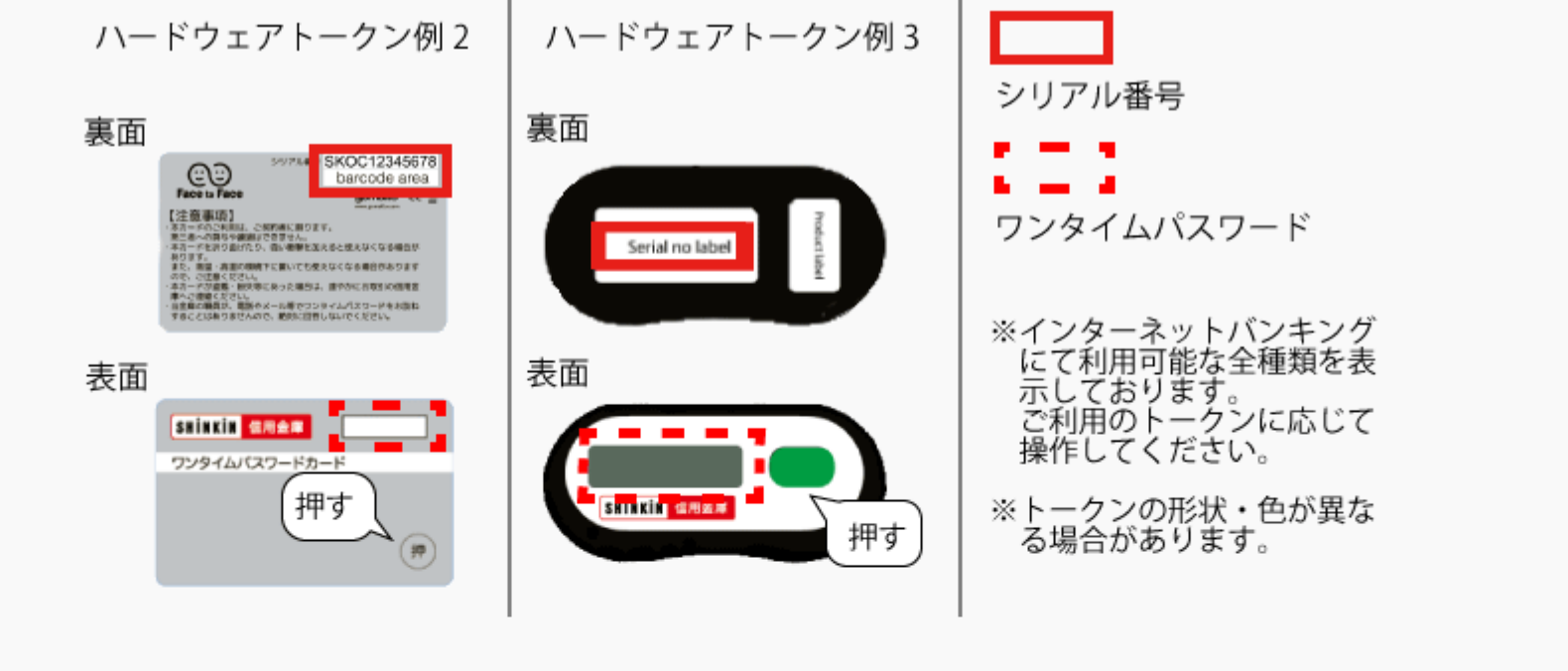

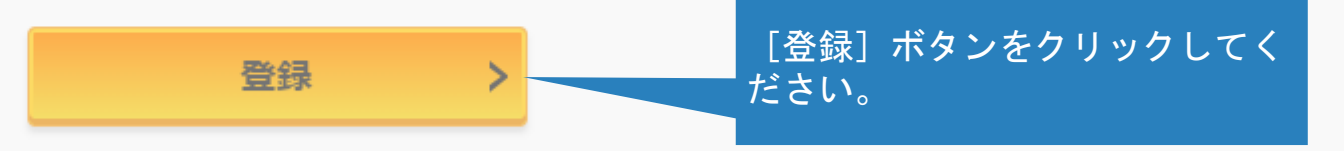

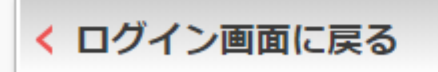

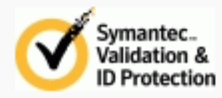

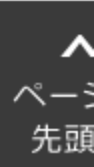

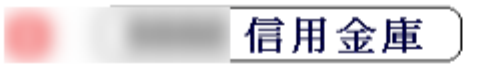

## ワンタイムパスワード交換

? この画面のヘルプ

| 現ワンタイムパスワード認証 | $\geq$ | 新ワンタイムパスワード認証 | 処理結果 |  |
|---------------|--------|---------------|------|--|
|---------------|--------|---------------|------|--|

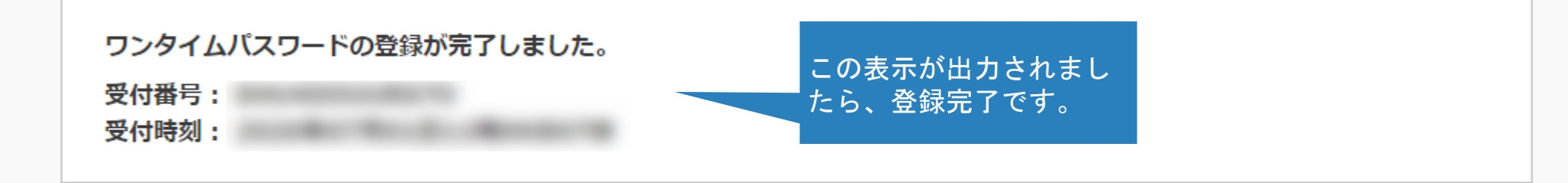

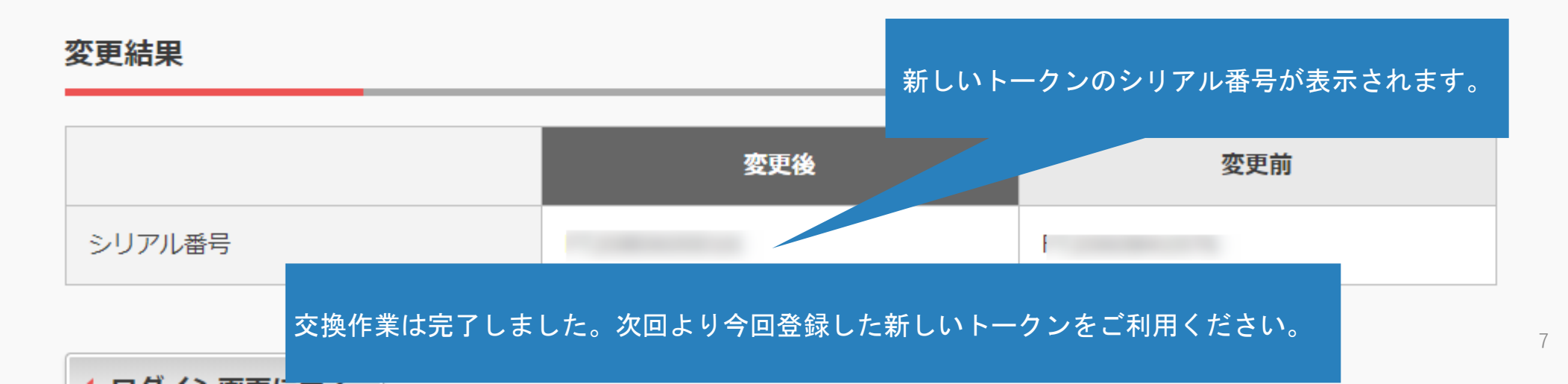